## PASO A PASO PARA GENERAR EL CERTIFICADO DE INGRESOS Y RETENCIONES (FORMATO 220) POR LA PÁGINA WEB DE LA ALCALDÍA DE SANTIAGO DE CALI

1. Ingrese a la página web de la Alcaldía de Santiago de Cali www.cali.gov.co

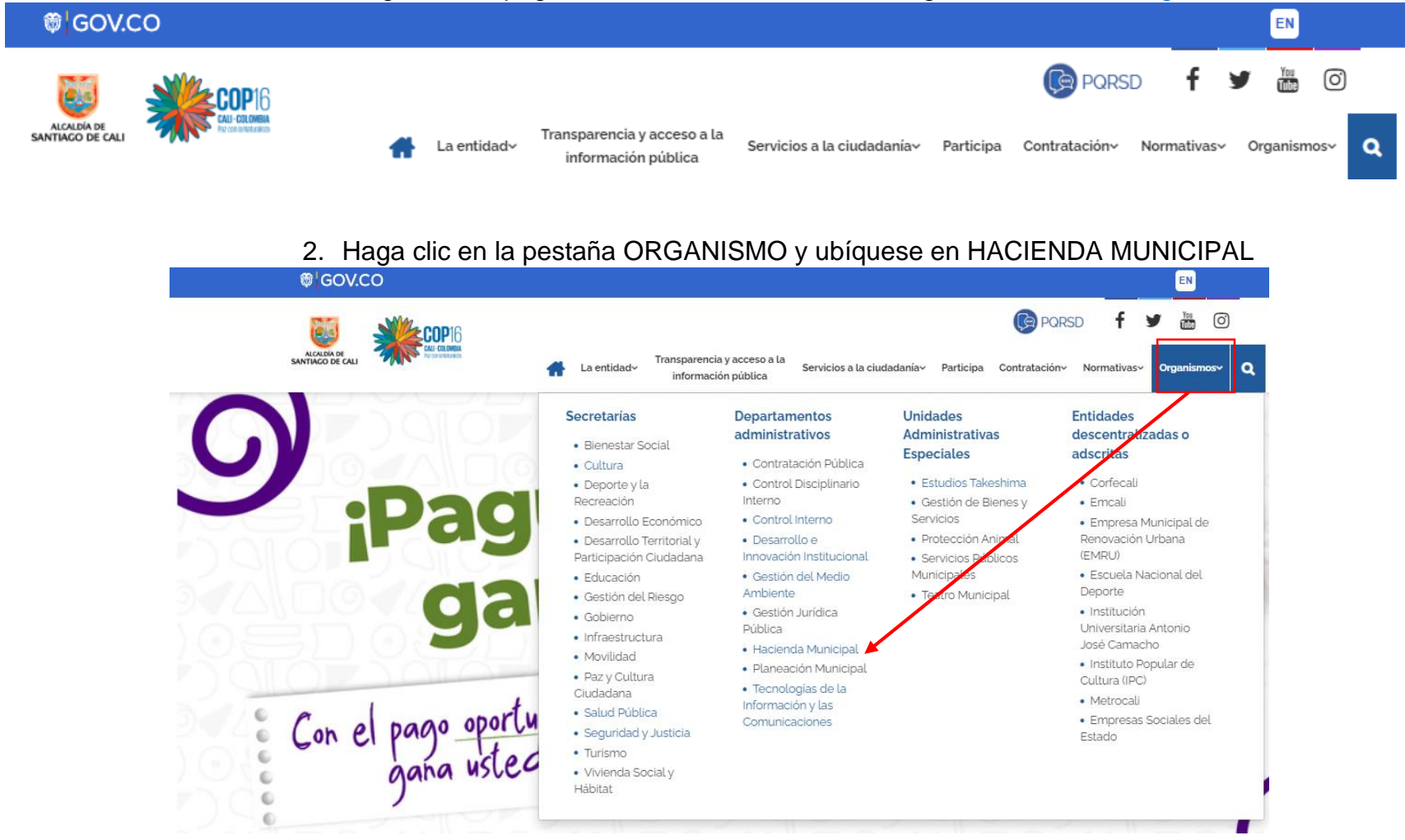

## 3. Baje el cursor hasta ubicarse en CONTADURIA GENERAL DE SANTIAGO DE CALI y haga clic.

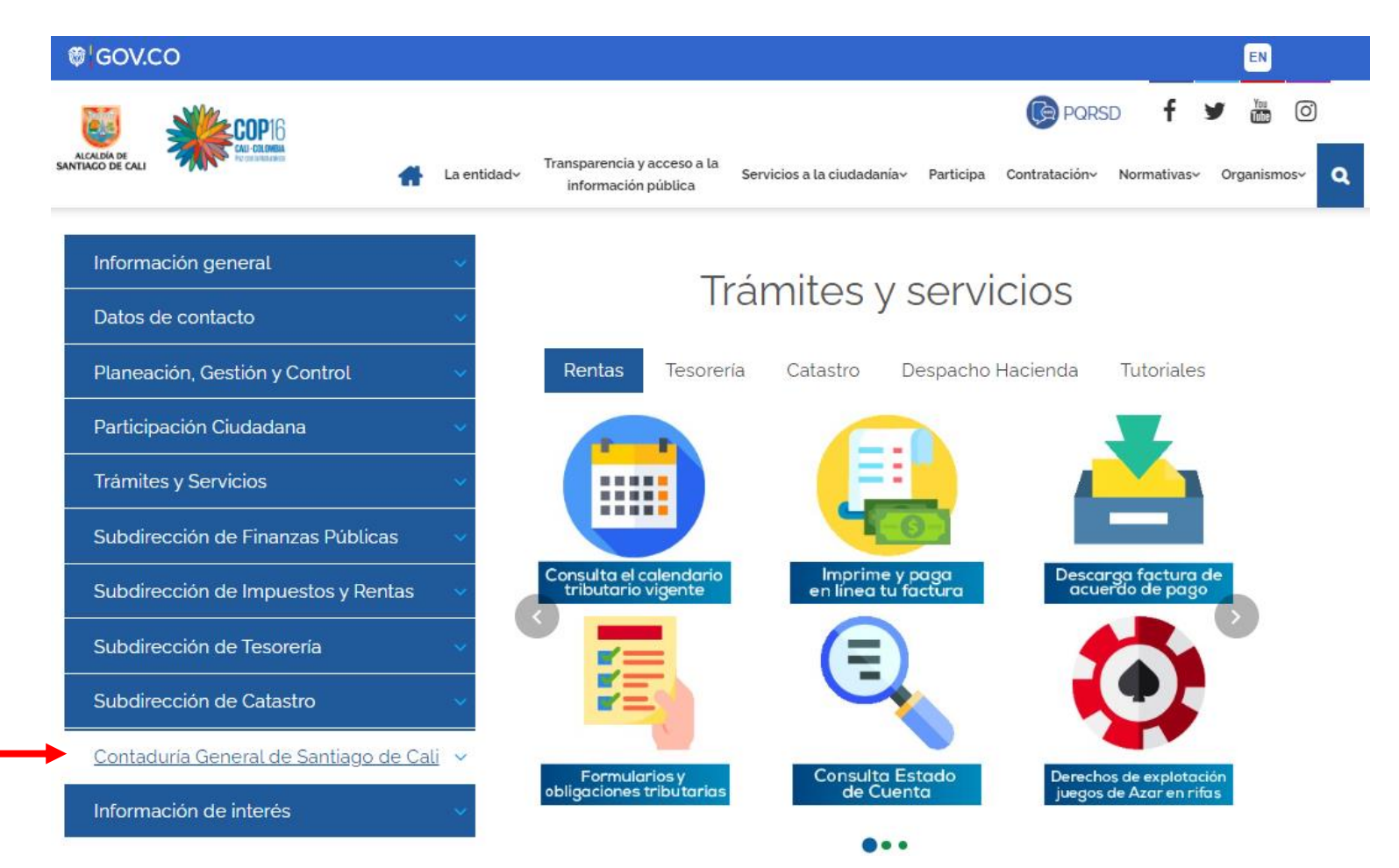

## @'GOV.CO EN Ť O PQRSD f 1 ALCALDÍA DE SANTIAGO DE CALI Transparencia y acceso a la La entidad~ Servicios a la ciudadanía~ Participa Contratación~ Normativas~ Organismos~ Q información pública Información general Trámites y servicios Datos de contacto Rentas Tesorería Catastro Despacho Hacienda **Tutoriales** Planeación, Gestión y Control Participación Ciudadana Trámites y Servicios ..... Subdirección de Finanzas Públicas Consulta el calendario tributario vigente Imprime y paga en linea tu factura Descarga factura de acuerdo de pago Subdirección de Impuestos y Rentas Subdirección de Tesorería Subdirección de Catastro Contaduría General de Santiago de Cali Formularios y obligaciones tribu<u>tarias</u> Consulta Estado de Cuenta Derechos de explotación juegos de Azar en rifas Certificado de Ingresos y Retenciones ... Informe de Gestión RUT de la Administración de Santiago de Cali Distrito Especial Consulta el boletín de deudores morosos del Estado Recepción de facturas electrónicas

## 4. Haga clic en la opción "Certificado de ingresos y retención para prestadores de servicios"

5. Ingrese la información solicitada, dependiendo del año del certificado de Ingresos y Retención que desea generar, desde la vigencia 2017 y posteriores.

| ₿ <mark>¦GOV.CO</mark>                                                           |                                                                                                    | EN                                         |
|----------------------------------------------------------------------------------|----------------------------------------------------------------------------------------------------|--------------------------------------------|
| COP16                                                                            |                                                                                                    | 🕞 PQRSD 🕇 🎔 🛗 🎯                            |
| ALCALDÍA DE<br>SANTIAGO DE CALI                                                  | Transparencia y acceso a la<br>La entidady información pública Servicios a la ciudadaníay Participa                                                          | Contratación~ Normativas~ Organismos~ Q    |
|                                                                                  |                                                                                                    | Catastro                                   |
| Digite No. de identificación (C.C o NIT):                                        | Digite el NIT                                                                                                    | Contaduría General de∨<br>Santiago de Cali |
| Seleccione el año:                                                               | 2023 🗸                                                                                                    | Información de interés ~                   |
| Digite el número del RPC asociado:                                               | Digite el número del RPC                                                                                                    |                                            |
|                                                                                  | CONSULTAR LIMPIAR CONSULTA                                                                                                    |                                            |
| Cualquier inquietud al respecto del Cert<br>General de Santiago de Cali - Piso 6 | ificado de Ingresos y Retenciones, se le atenderá en la Oficina de la Contaduria<br>9 Departamento Administrativo de Hacienda — Avenida 2 Norte No. 10N -70. |                                            |
|                                                                                  |                                                                                                    |                                            |
|                                                                                  | Por favor califique este servicio <u>aquí.</u>                                                                                                    |                                            |

6. Haga clic en CONSULTAR y descargue el certificado de Ingresos y Retenciones en formato PDF una vez se genere, y finalmente califique el servicio en el enlace respectivo.

| ₿ <mark> </mark> GOV.CO                             |                                                                                 |                                                      |                                                                   |           |                          | EN                   |         |
|-----------------------------------------------------|---------------------------------------------------------------------------------|------------------------------------------------------|-------------------------------------------------------------------|-----------|--------------------------|----------------------|---------|
| ALCALDÍA DE<br>SANTIAGO DE CALI                     |                                                                                 |                                                      |                                                                   |           | PQRSD                    | f 🌶 🖑                | 0       |
|                                                     | Transp<br>La entidady info                                                      | arencia y acceso a la<br>ormación pública            | Servicios a la ciudadanía~                                        | Participa | Contratación~ Norn       | nativas~ Organi      | smos~ Q |
|                                                     |                                                                                 |                                                      |                                                                   |           | Catastro                 |                      |         |
| Dígite No. de identificación (C.C o NIT);           | 111507                                                                          |                                                      |                                                                   |           | Contadurí<br>Santiago de | a General de<br>Cali |         |
| Seleccione el año:                                  | 2023                                                                            |                                                      | ~                                                                 |           | Informacio               | ón de interés        | ~       |
| Digite el número del RPC asociado:                  | 45003:                                                                          |                                                      |                                                                   |           |                          |                      |         |
|                                                     | CONSULTAR                                                                       | LIMPIAR CONSUL                                       | ТА                                                                |           |                          |                      |         |
|                                                     | Descargar cer                                                                   | rtificado                                            |                                                                   |           |                          |                      |         |
| Cualquier inquietud al res<br>General de Santiago d | pecto del Certificado de Ingresos y Re<br>le Cali - Piso 6 Departamento Adminis | etenciones, se le atende<br>strativo de Hacienda — A | ra en la Oficina de la Contaduria<br>Avenida 2 Norte No. 10N -70. | ı         |                          |                      |         |
|                                                     | Por favor califique este                                                        | e servicio <b>aquí.</b>                              |                                                                   |           |                          |                      |         |